## <u>Tutorial</u> para la confirmación de matrícula de <u>títulos propios</u> en la Universidad de Granada

- Nota: este tutorial es para la **confirmación de la plaza asignada** en un título propio de la Universidad de Granada.
  - Si lo que quieres es realizar la automatrícula de títulos propios, pulsa en este <u>enlace</u> para ver el tutorial de automatrícula.
  - Si lo que quieres es subsanar algún documento que ha sido rechazado, pulsa en este <u>enlace</u> para ver el tutorial de subsanación.
  - Si lo que quieres es aceptar la plaza que se te ha asignado, continúa en este tutorial.

| Asunto [MAT_PROPI]:Ha sido aceptada su solicitud de matrôcula en transmission de la companya de la companya de la                                                                                                    |
|----------------------------------------------------------------------------------------------------|
| De and an an an an an an an an an an an an an                                                                                                    |
| Destinatario : Contra a contra a contra a contra a contra a contra a contra a contra a contra a contra a contra                                                                                                    |
| Fecha de la companya de la companya de la companya de la companya de la companya de la companya de la companya                                                                                                    |
| Ψ                                                                                                    |
|                                                                                                    |
|                                                                                                    |
|                                                                                                    |
| Estimad@                                                                                                    |
| Ha sido aceptada su solicitud (N. 1997) de matrícula en la companya de la companya de la |
| Dispone de 2 días hábiles para confirmar su plaza y realizar, al menos, el primer pago de la matrícula en el plaz o de 3 días a partir de la fecha de la 1ª carta de pago.<br>En caso contrario, se procederá a la anulación automática de su solicitud.                                                                                                    |
| Acceda a la aplicación Automatricula Titulos Propios para confirmar su plaza.                                                                                                    |
| Reciba un cordial saludo.                                                                                                    |
|                                                                                                    |

Recibirás un correo como este, en la dirección que indicaste en la automatrícula, avisándote de que tu solicitud ha sido aceptada y se te ha asignado una plaza en el título solicitado.

Pulsando en el enlace en azul, accederás a la aplicación que te permitirá confirmar tu plaza.

Importante: debes estar pendiente del correo, ya que solamente tienes 2 días para realizar la confirmación.

## Sistema de Tramitación Electronica de

| W     | Para poder acceder la solicitud ( <b>EEE) de la company</b><br>autenticarse.                                                                     | para el trámite (MAT_PROPI) Automatricula de                                                                                                  | e Titulos Propios debe                                          |
|-------|----------------------------------------------------------------------------------------------------|----------------------------------------------------------------------------------------------------|-----------------------------------------------------------------|
|       | Si tiene usuario de Acceso Identificado, debe proporciona                                                                                        | nar sus credenciales de acceso identificado en el formulario acces                                                                            | sible desde la sección " <b>Con</b>                             |
|       | Si no tiene usuario de acceso Identificado .<br>"Sin cuenta de Acceso Identificado, debe proporcio".                                             | cionar las credenciales definidas en el registro de usuario de la a                                                                           | plicación Tramites la sección                                   |
| n cue | nta de Acceso Identificado                                                                                                    |                                                                                                    | -                                                               |
| (j)   | Debe utilizar la credenciales de la plataforma de Tramites                                                                                       | es.                                                                                                    |                                                                 |
| Ă     | Si ya se registró y no recuerda su usuario asignado o su                                                                                         | u contraseña, pulse "Recordar Usuario" o Recuperar Contras                                                                                    | seña" según proceda.                                            |
|       | Si no tiene usuario registrado en trámites y forma parte el proceso del trámite. Si no ha recibido el correo electró las credenciales iniciales. | e de un trámite, las credenciales iniciales se le han enviado por co<br>ónico o no lo encuentra pulse <b>Reenviar Invitación</b> para recibir | correo electrónico facilitado en<br>el correo de invitación con |
|       | Usuario Introduzca el usuario                                                                                                    |                                                                                                    | 1                                                               |
|       | Contraseña                                                                                                    |                                                                                                    |                                                                 |
| Re    | cuperar Contraseña 💩 Recordar Usuario                                                                                                    | Reaming                                                                                                    | Acceder                                                         |
| on cu | enta de Acceso Identificado                                                                                                    |                                                                                                    |                                                                 |
| Û     | Si tiene cuenta de Acceso Identificado, puede utilizar las                                                                                       | s credenciales del Acceso Identificado para acceder al documento                                                                              | 0.                                                              |
| ×     |                                                                                                    |                                                                                                    |                                                                 |
|       |                                                                                                    |                                                                                                    |                                                                 |
|       |                                                                                                    |                                                                                                    |                                                                 |
|       |                                                                                                    |                                                                                                    | Acceder                                                         |

 $\widehat{}$ 

El enlace te llevará a una página como esta. Aquí deberás identificarte de la misma manera que hiciste al hacer la automatrícula, es decir:

 Por el apartado "Sin cuenta de Acceso Identificado", si no eres miembro de la Comunidad Universitaria de la UGR (ver el tutorial de automatrícula para personas ajenas a la Com. Univ. en este <u>enlace</u>).

• Por el apartado "Con cuenta de Acceso Identificado", si eres miembro de la Comunidad Universitaria de la UGR (ver el tutorial de automatrícula para miembros de la Com. Univ. en este enlace).

| UNIVER<br>DE GRA | SIDAD<br>NADA   |                      |            |             |                 | Acce                | eso <i>Ident</i>   | ificado 🔒                          |
|------------------|-----------------|----------------------|------------|-------------|-----------------|---------------------|--------------------|------------------------------------|
| Inicio Ca        | mbiar Clave     | Configuración        | Salir (    | و           |                 |                     |                    |                                    |
| E-Tramitac       | ión             |                      |            |             | Sistema de      | : Tramitación Elect | ronica de la Unive | rsidad de Granada.                 |
| Inf. General del | Tramite: Auton  | natricula de Titulos | Propios    |             |                 |                     |                    | •                                  |
|                  |                 |                      | Rol Actual | Solicitante | Role            | s Solicitante       |                    | ~ ⊘                                |
|                  |                 |                      |            |             |                 |                     |                    |                                    |
| Mis Solicitudes  | (1 que necesita | n su actuación.)     |            |             |                 |                     |                    | •                                  |
| Solicitudes (1   | ) Finalizadas ( | (4)                  |            |             |                 |                     |                    | Rueva Solicitud                    |
| 🗢 Cod 🔻 S        | olicitante 🌻    |                      |            | F. Ini.     | Solicitud 🗘 🛛 E | istado 🗢            | F. Ini. Estado 🗢   | Acciones                           |
|                  |                 |                      |            |             | /<br>           | Aceptacion Plaza    |                    |                                    |
| 10 🗸 🔘 🖣         | Página 1 de     | 1 🕨 🕅 🔿              |            |             |                 |                     | Mostrando          | 1 a 1 <mark>d</mark> e 1 elementos |
|                  |                 |                      |            |             |                 |                     |                    |                                    |

Una vez hayas introducido tus credenciales, accederás a una página como esta.

Para acceder a la aplicación que te permitirá confirmar tu plaza debes pulsar el botón rodeado en rojo.

| . General de la Solicitud                                                                                                    |                                                                                                    |                                                                                                    |                                                                                                    |                    |        |                                                                                                    |            |  |
|----------------------------------------------------------------------------------------------------|----------------------------------------------------------------------------------------------------|----------------------------------------------------------------------------------------------------|----------------------------------------------------------------------------------------------------|--------------------|--------|----------------------------------------------------------------------------------------------------|------------|--|
| Solicitant                                                                                                    | e                                                                                                    |                                                                                                    |                                                                                                    |                    |        |                                                                                                    |            |  |
| lentificación (DNI,NIE, Pasaporte                                                                                                    | •)                                                                                                    |                                                                                                    |                                                                                                    |                    |        |                                                                                                    |            |  |
| Fecha Solicitu                                                                                                    | d f                                                                                                    |                                                                                                    |                                                                                                    |                    |        |                                                                                                    |            |  |
| Nº Solicitu                                                                                                    | d 📻                                                                                                    |                                                                                                    |                                                                                                    |                    |        |                                                                                                    |            |  |
| Información Ultima Act                                                                                                    | t. Estado Previo:                                                                                                    | Validación Administrativ                                                                                                    | /a                                                                                                    |                    |        |                                                                                                    |            |  |
|                                                                                                    | Rol quien realiz                                                                                                    | zo la acción: Tramitado<br>da: Validar                                                                                                  | or Administrativo                                                                                                    |                    |        |                                                                                                    |            |  |
|                                                                                                    | Informe:                                                                                                    | u. validai                                                                                                    |                                                                                                    |                    |        |                                                                                                    |            |  |
|                                                                                                    | Fecha Ult. Actu                                                                                                    | ación:                                                                                                    |                                                                                                    |                    |        |                                                                                                    |            |  |
| Estado Actua                                                                                                    | Aceptacion Plaza                                                                                                    | 1                                                                                                    |                                                                                                    |                    |        |                                                                                                    |            |  |
| Informacion Adiciona                                                                                                    | Se ha aceptado s                                                                                                    | su solicitud de matricula                                                                                                    | a para el titulo                                                                                                    |                    |        |                                                                                                    |            |  |
|                                                                                                    | Debe aceptar o r                                                                                                    | rechazar la plaza.                                                                                                    | la plaza co ontondora o                                                                                                    | un ha rochar       | ado I- | nlaza                                                                                                    |            |  |
|                                                                                                    | Si en 2 uids lid                                                                                                    | blies no na aceptado                                                                                                    | ia piaza se entendera q                                                                                                    |                    |        | piaza                                                                                                    | •          |  |
| nfo. Act. Realizadas: 🥔                                                                                                    |                                                                                                    |                                                                                                    | Es                                                                                                    | tado Actual:       | Acepta | icion Pl                                                                                                    | aza        |  |
| olicitud                                                                                                    |                                                                                                    |                                                                                                    |                                                                                                    |                    |        |                                                                                                    |            |  |
| olicitud<br>Nº S<br>(Indique brevemente lo<br>Max. 500 ca                                                                                                    | Solicitud<br>Solicita<br>o que va a<br>solicitar.<br>iracteres.)                                                                                                    | iolicitud de matricula                                                                                                    | del titulo propio a                                                                                                    |                    |        |                                                                                                    |            |  |
| olicitud<br>Nº S<br>(Indique brevemente lo<br>Max. 500 ca<br>Documentación a a                                                                                                    | Solicitud<br>Solicita<br>o que va a<br>solicitar.<br>Iracteres.)                                                                                                    | solicitud de matricula                                                                                                    | del titulo propio a                                                                                                    |                    |        |                                                                                                    |            |  |
| Indicitud<br>Nº S<br>(Indique brevemente lo<br>Max. 500 ca<br>Documentación a a<br>(A continuacion se mu<br>documentos que puede ap                                                                   | Solicitud<br>Solicita<br>o que va a<br>solicitar.<br>Iracteres.)<br>adjuntar<br>iestran los<br>ortar a su                                                                                                    | iolicitud de matricula                                                                                                    | del titulo propio a                                                                                                    |                    |        |                                                                                                    | 2 *        |  |
| olicitud<br>Nº S<br>(Indique brevemente lo<br>Max. 500 ca<br>Documentación a a<br>(A continuacion se mu<br>documentos que puede ap<br>Los documentos marcados                                         | Solicitud<br>Solicita<br>Solicita<br>solicitar.<br>racteres.)<br>adjuntar<br>lestran los<br>ortar a su<br>solicitud).<br>con 😭                                                                                                    | iolicitud de matricula<br>tos personales y de<br>Documento acredi                                                                       | del titulo propio anotificacion                                                                                                    | on. (1)            |        |                                                                                                    | <b>2</b> ~ |  |
| Colicitud<br>Nº S<br>(Indique brevemente lo<br>Max. 500 car<br>Documentación a a<br>(A continuacion se mur<br>documentos que puede ap<br>Los documentos marcados<br>son obl                           | Solicitud<br>Solicita<br>o que va a<br>solicitar.<br>Iracteres.)<br>adjuntar<br>iestran los<br>iortar a su<br>solicitud).<br>con solicitud).<br>igatorios.<br>Dat                                                                                                    | tos personales y de<br>Documento acredi                                                                                                 | del titulo propio anotificacion                                                                                                    | on.   (j)          |        | Provide the second second s            | 2 *        |  |
| olicitud<br>Nº S<br>(Indique brevemente lo<br>Max. 500 car<br>Documentación a a<br>(A continuacion se mu<br>documentos que puede ap<br>Los documentos marcados<br>son obl<br>El docum<br>El docum     | Solicitud<br>Solicita<br>o que va a<br>solicitar.<br>Iracteres.)<br>adjuntar<br>testran los<br>solicitud).<br>con solicitud).<br>con solicitud).<br>igatorios.<br>Pento ha sido adjun<br>tento ha sido valo                                                                                                    | iolicitud de matricula<br>tos personales y de<br>Documento acredi<br>ntado correctamente.<br>rado positivamente.                        | del titulo propio (<br>notificacion<br>tativo de su identificaci                                                                                         | on. ( )            |        | Ø                                                                                                    | ? ~        |  |
| olicitud<br>Nº S<br>(Indique brevemente lo<br>Max. 500 ca<br>Documentación a a<br>(A continuacion se mu<br>documentos que puede ap<br>Los documentos marcados<br>son obl<br>El docum<br>El docum      | Solicitud<br>Solicita<br>o que va a<br>solicitar.<br>Iracteres.)<br>adjuntar<br>testran los<br>solicitud).<br>con solicitud).<br>con solicitud).<br>pigatorios.<br>Piento ha sido adjun<br>tento ha sido adjun                                                                                                    | tos personales y de<br>Documento acredi<br>ntado correctamente.                                                                         | del titulo propio ano interna del titulo propio ano interna del titulo propio ano interna del titulo propio ano interna del titulo del su identificacion | on. (1)            |        | <ul> <li>Ø</li> </ul>                                                                                                    | 2 *        |  |
| Dilicitud<br>Nº S<br>(Indique brevemente la<br>Max. 500 ca<br>Documentación a a<br>(A continuacion se mu<br>documentos que puede apu<br>Los documentos marcados<br>son obl<br>El docum<br>El docum    | Solicitud<br>Solicita<br>o que va a<br>solicitar.<br>Iracteres.)<br>adjuntar<br>lestran los<br>solicitud).<br>solicitud).<br>igatorios.<br>utento ha sido adjun<br>tento ha sido valo                                                                                                    | iolicitud de matricula<br>tos personales y de<br>Pocumento acredi<br>ntado correctamente.<br>rado positivamente.                        | del titulo propio a<br>notificacion<br>tativo de su identificaci                                                                                         | on.   (1)<br>  (1) |        | ¢                                                                                                    |            |  |
| olicitud<br>Nº S<br>(Indique brevemente lo<br>Max. 500 ca<br>Documentación a a<br>(A continuacion se mu<br>documentos que puede ap<br>Los documentos marcados<br>son obl<br>El docum<br>El docum      | Solicitud<br>Solicita<br>o que va a<br>solicitar.<br>Iracteres.)<br>adjuntar<br>testran los<br>solicitud).<br>con solicitud).<br>con solicitud).<br>icon solicitud.<br>igatorios.<br>Pento ha sido adjun<br>tento ha sido adjun                                                                                                    | tos personales y de<br>Documento acredi<br>ntado correctamente.<br>rado positivamente.                                                  | del titulo propio anno anno anno anno anno anno anno an                                                                                                  | on. ( )            |        | <ul> <li>P</li> <li>P</li> <li>P</li> </ul>                                                                                                    | 2          |  |
| olicitud<br>Nº S<br>(Indique brevemente lo<br>Max. 500 ca<br>Documentación a d<br>(A continuacion se mu<br>documentos que puede ap<br>S<br>Los documentos marcados<br>son ob<br>El docum<br>El docum  | Solicitud<br>Solicita<br>o que va a<br>solicitar.<br>Iracteres.)<br>adjuntar<br>lestran los<br>portar a su<br>solicitud).<br>solicitud).<br>iortar a su<br>solicitud).<br>iortar a su<br>solicitud.<br>iortar a su<br>solicitud.<br>iortar a su<br>solicitud.<br>iortar | iolicitud de matricula<br>tos personales y de<br>Documento acredi<br>ntado correctamente.<br>rado positivamente.                        | del titulo propio a<br>notificacion<br>tativo de su identificaci                                                                                         | on. (1)            |        | <ul> <li></li> <li></li> &lt;</ul> | •          |  |
| Indique brevemente la<br>(Indique brevemente la<br>Max. 500 ca<br>Documentación a a<br>(A continuacion se mu<br>documentos que puede ap<br>Los documentos marcados<br>son obl<br>El docum<br>El docum | Solicitud<br>Solicita<br>o que va a<br>solicitar.<br>Iracteres.)<br>adjuntar<br>testran los<br>solicitud).<br>con solicitud).<br>con solicitud).<br>con solicitud).<br>con solicitud).<br>con solicitud).<br>con solicitud).<br>con solicitud.<br>digatorios.<br>Tento ha sido adjun<br>tento ha sido valo                                                                                                    | iolicitud de matricula<br>tos personales y de<br>Documento acredi<br>ntado correctamente.<br>rado positivamente.<br>Datos para Notifica | del titulo propio a<br>notificacion<br>tativo de su identificaci<br>acion                                                                                | on. ( )            |        | <ul> <li></li> <li></li> &lt;</ul> |            |  |

Verás una página como esta.

Todos los documentos deben tener el icono verde a la izquierda, que indica que han sido valorados positivamente.

Deslizando hacia abajo, verás el final de la página, que se muestra en la diapositiva siguiente.

| Nº Solicitud<br>Solicita<br>(Indique brevemente lo que va a<br>solicitar.                              | Solicitud de matricula del tito | ulo propio <b>de la companya</b>                                              |           |
|----------------------------------------------------------------------------------------------------|---------------------------------|-------------------------------------------------------------------------------|-----------|
| Documentación a adjuntar<br>(A continuacion se muestran los                                            | Datos personales y de notific   | cacion                                                                        | 2 •       |
| documentos que puede aportar a su<br>solicitud).<br>Los documentos marcados con 😭<br>son obligatorios. | 卤 🚖 Documento acreditativo d    | le su identificacion. 🛛 🕕 🔯 🧭                                                 |           |
|                                                                                                    | 🗟 🚖 Datos Personales            | 4) 🔯 🤌                                                                        |           |
|                                                                                                    | 📓 🚖 Datos para Notificacion     | 4) 📓 🤌                                                                        |           |
|                                                                                                    | Acreditacion de acceso          |                                                                               | <b>?</b>  |
|                                                                                                    | 🛃 🚖 Datos de Estudios y Expe    | riencia Profesional 🛛 🔄 🥥                                                     |           |
|                                                                                                    | 📓 Titulo Universitario.         | Seleccione una accion.<br>Aceptar<br>Aceptar la solicitud y pasarla al estado | de        |
|                                                                                                    | 📓 Otro Titulo                   | Aportar Justificate de Pago.<br>Rechazar                                      |           |
|                                                                                                    | Expediente Academico            | Rechazar la solicitud y pasarla al estac<br>Rechazada Plaza.                  | 10 de     |
| Solicitudes                                                                                            | Seleccion                       | -                                                                             | n pulse c |
|                                                                                                    | Acciones Disponibles:           | Seleccione una accion.                                                        | <b></b> • |

Una vez aquí, debes seleccionar la opción de "aceptar" y pulsar en el botón de "continuar".

Pasarás al estado de aportación de los justificantes de pago, en el que tendrás que pagar el precio correspondiente y aportar la documentación que acredite dicho pago.

Explicamos los detalles en las siguientes diapositivas.

| U<br>D    | NIVERSIDAD<br>E GRANADA |                                     | Acceso Identificado 🔒                                            |
|-----------|-------------------------|-------------------------------------|------------------------------------------------------------------|
|           |                         |                                     | Usuario: Usuario: Perfil: Alumno                                 |
| Inicio    | Cambiar Clave           | Configuración Salir 🔱               |                                                                  |
| _         |                         |                                     |                                                                  |
| E-Tran    | nitación                |                                     | Sistema de Tramitación Electronica de la Universidad de Granada. |
| Recultado |                         |                                     |                                                                  |
| Resultado | )                       |                                     |                                                                  |
| S 🛇       | e ha realizado correcta | mente la accion sobre la solicitud. |                                                                  |
|           |                         |                                     | Continuar                                                        |
|           |                         |                                     |                                                                  |

Una vez veas esta página habrás aceptado correctamente la plaza asignada.

Pulsa en "continuar" para acceder al trámite de pago y aportación de justificantes de pago.

| 😿 DE         | GRANADA              |                        |                  |                     | 1100                 | coo raona           |                    |
|--------------|----------------------|------------------------|------------------|---------------------|----------------------|---------------------|--------------------|
| 210          |                      |                        |                  |                     | Usu                  | uario:              | - Perfil: Alumno   |
| Inicio       | Cambiar Clave        | Configuración          | Salir 😃          |                     |                      |                     |                    |
|              |                      |                        |                  |                     |                      |                     |                    |
| E-Tram       | itación              |                        |                  | Sistema             | de Tramitación Elect | ronica de la Univer | sidad de Granada.  |
|              |                      |                        |                  |                     |                      | -                   |                    |
| Inf. Genera  | al del Tramite: Auto | matricula de Titulos I | Propios          |                     |                      |                     | •                  |
|              |                      |                        |                  |                     |                      |                     |                    |
|              |                      |                        | Rol Actual Solic | itante Ro           | oles Solicitante     |                     | ~ 📀                |
|              |                      |                        |                  |                     |                      |                     |                    |
| Mis Solicitu | udes (1 que necesita | an su actuación.)      |                  |                     |                      |                     |                    |
| Solicitude   | es (1) Finalizadas   | (4)                    |                  |                     |                      |                     | 🕀 Nueva Solicitud  |
| 🗢 Cod 🕶      | Solicitante 🌩        |                        |                  | F. Ini. Solicitud 🗢 | Estado ≑             | F. Ini. Estado 🌩    | Acciones           |
| s            | -                    |                        |                  |                     | Aportar Justific     |                     |                    |
| 10 ~         | Página 1 de          | 1 <b>) ) (</b>         |                  |                     |                      | Mostrando 1         | a 1 de 1 elementos |

Aquí debes pulsar en el botón rodeado en rojo. Accederás al trámite de pago y aportación de justificantes de pago.

Pulsando en el botón rodeado en verde, descargarás un justificante de tu aceptación en el título.

ntinuacion se muestran ios Datos personales y de notificación tos que puede aportar a su solicitud). nentos marcados con 👷 📝 🚖 Documento acreditativo de su identificacion. (i) **I** 1 son obligatorios. 🗟 🚖 Datos Personales **()** 1 🗟 🚖 Datos para Notificacion ۲ Acreditacion de acceso 📝 🚖 Datos de Estudios y Experiencia Profesional 1 🗋 Titulo Universitario. 👌 Otro Titulo (i) 5 Expediente Academico (1) **1** 1 Pago 📄 索 Carta de Pago 👷 Justificante del Pago ۹ 👔

Como puedes ver, han aparecido dos ítems nuevos: la "Carta de Pago" y el "Justificante del Pago".

Pulsando en el botón rodeado en rojo podrás elegir el método de pago. Lo vemos en la diapositiva siguiente

Seleccione una de las acciones disponibles y a continuación pulse continuar Acciones Disponibles: Seleccione una accion.

2 -

A 
 A
 A
 A
 A
 A
 A
 A
 A
 A
 A
 A
 A
 A
 A
 A
 A
 A
 A
 A
 A
 A
 A
 A
 A
 A
 A
 A
 A
 A
 A
 A
 A
 A
 A
 A
 A
 A
 A
 A
 A
 A
 A
 A
 A
 A
 A
 A
 A
 A
 A
 A
 A
 A
 A
 A
 A
 A
 A
 A
 A
 A
 A
 A
 A
 A
 A
 A
 A
 A
 A
 A
 A
 A
 A
 A
 A
 A
 A
 A
 A
 A
 A
 A
 A
 A
 A
 A
 A
 A
 A
 A
 A
 A
 A
 A
 A
 A
 A
 A
 A
 A
 A
 A
 A
 A
 A
 A
 A
 A
 A
 A
 A
 A
 A
 A
 A
 A
 A
 A
 A
 A
 A
 A
 A
 A
 A
 A
 A
 A
 A
 A
 A
 A
 A
 A
 A
 A
 A
 A
 A
 A
 A
 A
 A
 A
 A
 A
 A
 A
 A
 A
 A
 A
 A
 A
 A
 A
 A
 A
 A
 A
 A
 A
 A
 A
 A
 A
 A

A
 A
 A
 A
 A
 A
 A
 A
 A
 A
 A
 A
 A
 A
 A
 A
 A
 A
 A
 A
 A
 A
 A
 A
 A
 A
 A
 A
 A
 A
 A
 A
 A
 A
 A
 A
 A
 A
 A
 A
 A
 A
 A
 A
 A
 A
 A
 A
 A
 A
 A
 A
 A
 A
 A
 A
 A
 A
 A
 A
 A
 A
 A
 A
 A
 A
 A
 A
 A
 A
 A
 A
 A
 A
 A
 A
 A
 A
 A
 A
 A
 A
 A
 A
 A
 A
 A
 A
 A
 A
 A
 A
 A
 A
 A
 A
 A
 A
 A
 A
 A
 A
 A
 A
 A
 A
 A
 A
 A
 A
 A
 A
 A
 A
 A
 A
 A
 A
 A
 A
 A
 A
 A
 A
 A
 A
 A
 A
 A
 A
 A
 A
 A
 A
 A
 A
 A
 A
 A
 A
 A
 A
 A
 A
 A
 A
 A
 A
 A
 A
 A
 A
 A
 A
 A
 A
 A
 A
 A
 A
 A
 A
 A
 A
 A
 A
 A
 A
 A
 A
 A

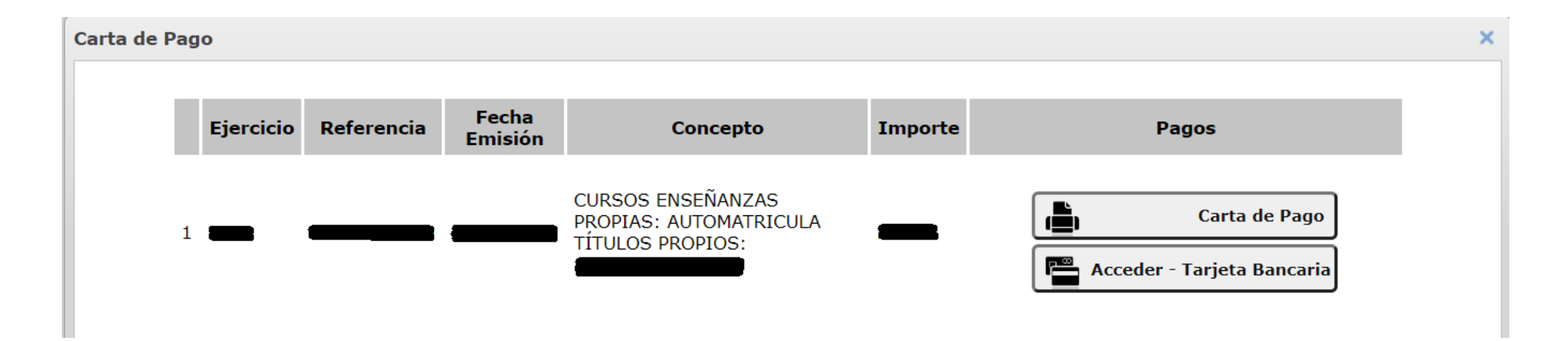

Aquí puedes elegir el método de pago:

- O bien haces el pago electrónicamente pulsando en el botón "Acceder Tarjeta Bancaria",
- O bien imprimes una carta del pago y vas presencialmente al banco a realizar el pago.

Solo tienes que hacer uno de los dos. Si eliges el pago electrónico, asegúrate de descargar un justificante de dicho pago.

ntinuacion se muestran ios Datos personales y de notificación tos que puede aportar solicit nentos marcados con 🕺 son obligator

| identificacion. 🧃 🛐 🥏                 |                                                                               |
|---------------------------------------|-------------------------------------------------------------------------------|
| ۷ 🗾 😢                                 |                                                                               |
| 4) 🔟 🤌                                |                                                                               |
|                                       | ?                                                                             |
| ia Profesional  🧃 🧳                   |                                                                               |
| 4) 🔟 🤌                                |                                                                               |
| 4) 🔟 🧭                                |                                                                               |
| 4) 🔟 🧭                                |                                                                               |
|                                       | ?                                                                             |
| ٩) 🔟                                  |                                                                               |
| 4) 🛅                                  |                                                                               |
|                                       |                                                                               |
| na de las acciones disponibles y a co | ontinuación pulse continuar                                                   |
| eleccione una accion.                 | Continuar                                                                     |
|                                       | identificacion.<br>identificacion.<br>i ) ) ) ) ) ) ) ) ) ) ) ) ) ) ) ) ) ) ) |

.

Finalmente, pulsando en el botón rodeado en verde podrás aportar el justificante de pago, del mismo modo que hiciste al aportar el resto de documentación.

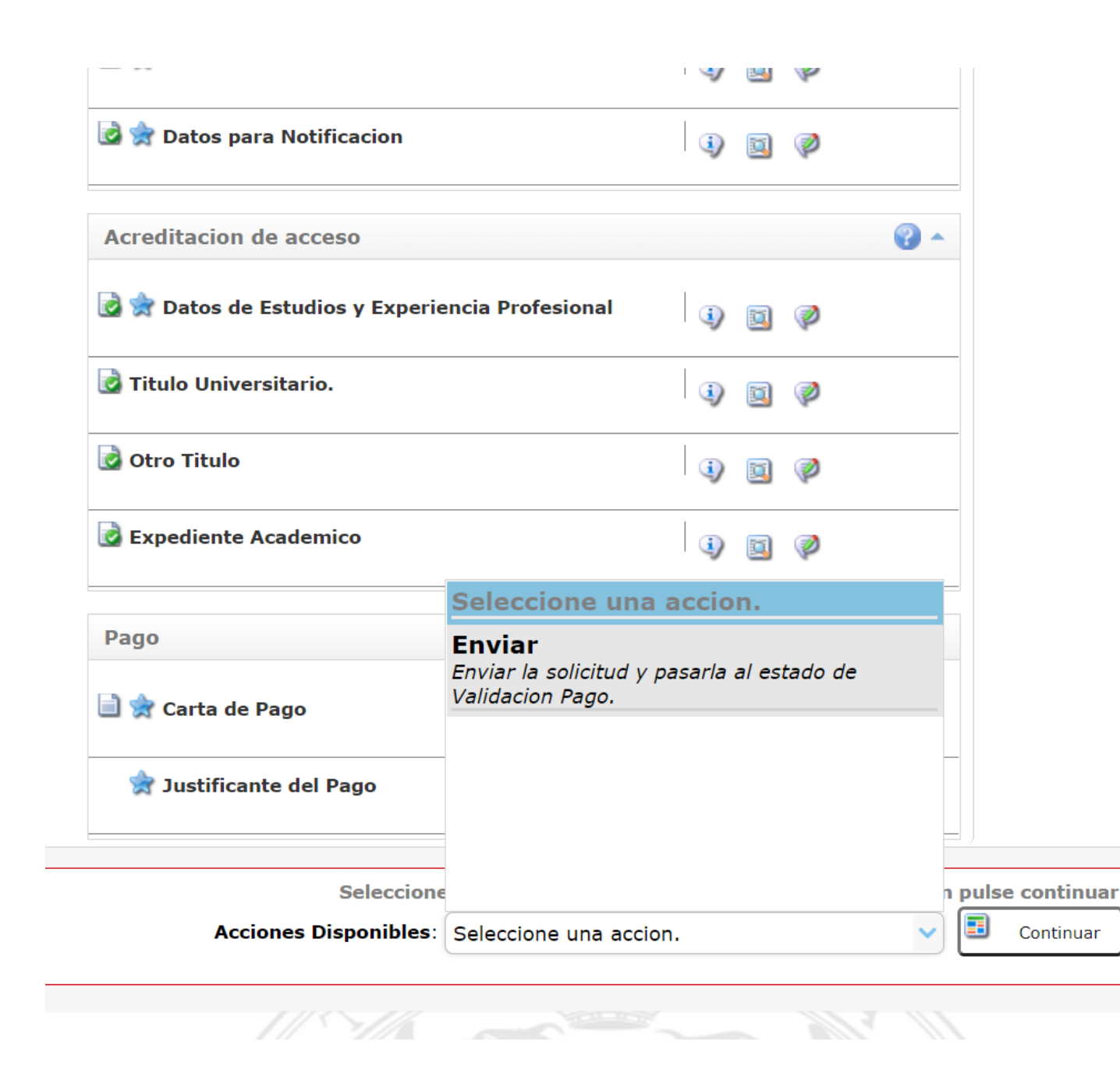

Una vez aportados todos los documentos obligatorios, selecciona "Enviar" en el desplegable y pulsa en el botón de "Continuar".

Se pasará al estado de "Validación de Pago", es decir, tendrás que esperar a que la Escuela Internacional de Posgrado verifique que el pago ha sido realizado correctamente.

| DI 🖉        | GKANADA               |                      |              |             |            |                   |                        |                   |
|-------------|-----------------------|----------------------|--------------|-------------|------------|-------------------|------------------------|-------------------|
|             |                       |                      |              |             |            | l                 | Usuario:               | - Perfil: Alum    |
| Inicio      | Cambiar Clave         | Configuración        | Salir (      | ט           |            |                   |                        |                   |
| Trom        | ite cián              |                      |              |             | Sistema d  | e Tramitación Ele | ectronica de la Univer | sidad de Granada. |
| - I ram     | litación              |                      |              |             |            |                   |                        |                   |
| [nf. Gener  | ral del Tramite: Auto | matricula de Titulos | Propios      |             |            |                   |                        |                   |
|             |                       |                      | Rol Actual S | Solicitante | Ro         | es Solicitante    |                        |                   |
|             |                       |                      |              |             |            |                   |                        |                   |
| Mis Solicit | udes (0 que necesita  | an su actuación.)    |              |             |            |                   |                        |                   |
| Solicitud   | les (1) Finalizadas   | (4)                  |              |             |            |                   |                        | 🕀 Nueva Solicitu  |
| Cod         | Solicitante ≑         |                      |              | F. Ini. S   | olicitud 🌲 | Estado 🌩          | F. Ini. Estado ≑       | Acciones          |
| 😨 💼         |                       |                      |              |             |            | Validacion Pago   |                        | <b>- E (</b> ) :  |
| 10 🗸        | 🔹 🖣 Página 1 de       | 1 <b>) ) (</b>       |              |             |            |                   | Mostrando 1            | a 1 de 1 elemento |

Finalmente verás una página como esta. Pulsando en el botón marcado en rojo podrás descargar un justificante de la solicitud.